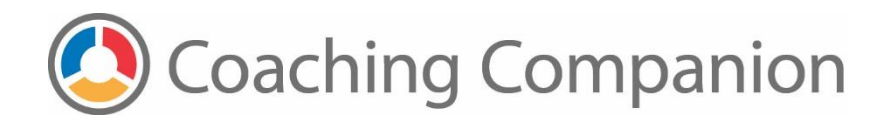

## How To Compress Your Media Using HandBrake

## How to convert on a Mac

HandBrake can be downloaded here:

http://handbrake.fr

Follow HandBrake's download and installation instructions. Once you launch the program follow these simple instructions.

Step 1. Click on the Source button, then navigate to the file that you want to compress.

| tle:              |                        | 0                | Angle:     | 0 Ch            | apters 0  | C through | 0 | Duration: 00:00:00 |
|-------------------|------------------------|------------------|------------|-----------------|-----------|-----------|---|--------------------|
| estination        |                        |                  |            |                 |           |           |   |                    |
| ile: /Users/HomeS | Stand/Desktop/Movie.mp | 94               |            |                 |           |           |   | Browse.            |
| utput Settings:   |                        |                  |            |                 |           |           |   |                    |
| Format: MP4 File  | 0                      | Web optimized    | 🗌 iPod 5G  | support         |           |           |   |                    |
|                   |                        |                  | Audio      | Subtitlee       | Chapters  |           |   |                    |
|                   |                        |                  | aeo Audio  | Subtities       | Chapters  |           |   |                    |
| Video Codec:      | H.264 (x264)           | Quality:         | Constant ( | Quality         | RF: 17.85 |           |   |                    |
| Framerate (FPS):  | Same as source         | 0                |            |                 |           |           |   |                    |
|                   | Variable Framerate     |                  | Average B  | litrate (kbps): | 1,000     |           |   |                    |
|                   | O Constant Framerate   |                  | 📋 2-pas    | is encoding     |           | pass      |   |                    |
| Encoder Options   |                        |                  |            |                 |           |           |   |                    |
| Preset:           | <u></u>                | medium           |            |                 |           |           |   |                    |
| Tune:             | none                   | Fast Decode      |            |                 |           |           |   |                    |
| Profile:          | (auto 0                | Additional Optio | ns:        |                 |           |           |   |                    |
| Level:            | auto C                 |                  |            |                 |           |           |   |                    |
| 20101.            |                        |                  |            |                 |           |           |   |                    |
|                   |                        |                  |            |                 |           |           |   |                    |

**Step 2.** Select the **Toggle Presets** button in the upper right hand corner to reveal the presets panel on the righthand side of the window.

Step 3. Select iPad from the presets window.

Step 4. Press Start in the upper left corner to begin the compression process.

The duration of your compression will vary depending on the size of your video. HandBrake will notify you with a visual and audio cue when the compression is complete.

| Scure Start User Add to Queue Show Queue                                                                                                    | HandBrake Picture Settings Preview Window Activity Window Toggie Presets Universal                                                                                                    |
|----------------------------------------------------------------------------------------------------|----------------------------------------------------------------------------------------------------|
| Source Scotopia Sizzle Reel Burn To Dust V2.mov Title: Scotopia Sizzle Reel Burn To Dust V2 1 - 00h01m50s  Destination File: //Jusers/HomeStand/Desktop/Scotopia Sizzle Reel Burn To Du Output Settings: IPad | Angle: 1 C Chapters 2 1 C through 1 C Duration: 00:01:50<br>at V2:mp4 Browse Browse |
| Video Codec: H264 (v264) © Quality:<br>Framerate (FPS): 30 ©<br>Peak Framerate (VFR)<br>Constant Framerate                                                                                                    | Percent Provide Subtrites Chapters Constant Quality RF 20 Average Bitrate (kbps): 2200 2*pass encoding                                                                                                    |
| Encoder Options Preset:                                                                                                    | s:                                                                                                    |